M>" 5/%, "; ' 2"1-: , "/-: \$=-\*, 0"\*' "\*1, "%' &&, %\*"0, (\*\$/-\*\$' /I"%4\$%H"'' &0+>"

| Brand New Chan     | retTest Rosts Elles +  | - 7-0  |
|--------------------|------------------------|--------|
|                    | Liès to                |        |
| Browse Teams and C | hannels                |        |
| DhaDhye            | Brand New Channel Test |        |
| r                  |                        |        |
|                    |                        |        |
|                    |                        |        |
|                    |                        | Cancel |

8>" K' 2"%-/"(,, "/' <"\*1-\*"\*1, "G"(, 4, %\*, 0")\$4, ("-&, "/' "4' /=, &"(1' <\$/="\$/"\*1, "B a d Ne Te Cha el-/0" -&, "/' <"(1' <\$/="\$/"\*1, "P i a e Te Cha el

| Q. Search                                                                                                    |                 |                             | U                 |
|----------------------------------------------------------------------------------------------------|-----------------|-----------------------------|-------------------|
|                                                                                                    |                 |                             |                   |
| and the second second s |                 | $\pm$ Add.cloud.storazio. , | n Annan in Sharal |
| v Channel Test                                                                                                    |                 |                             |                   |
| [ <sup>1</sup> ] Name ~                                                                                                    | Modified $\sim$ | A. Sector of B              |                   |
|                                                                                                    |                 |                             |                   |
|                                                                                                    |                 |                             |                   |

| Q Search            |                      |                                                 |
|---------------------|----------------------|-------------------------------------------------|
| 🗠 Priva             | Test Romandition +   |                                                 |
|                     | 1 Upload V Co Sync   | 🕫 Copy Inter 🖕 Download 👘 🕂 Add cloud storage 🕁 |
| PrivateTest         |                      |                                                 |
|                     | - W/2                | Modeled system                                  |
| ( <sup>6</sup> 1-37 | OUDE TO ALCONN       | The restailing, 2020 - Seinburg, Saran          |
|                     | €→ Test Upload 2.pdf | About a mines 😸 go Nguyen I r                   |
|                     | et tipipad.docx=     | About a minui it                                |